# Fiche savoirs technologiques: Mise en place du lab Stormshield

## Présentation

Vous allez importer les archives sous VirtualBox et configurer les VMs pour obtenir l'infrastructures suivante :

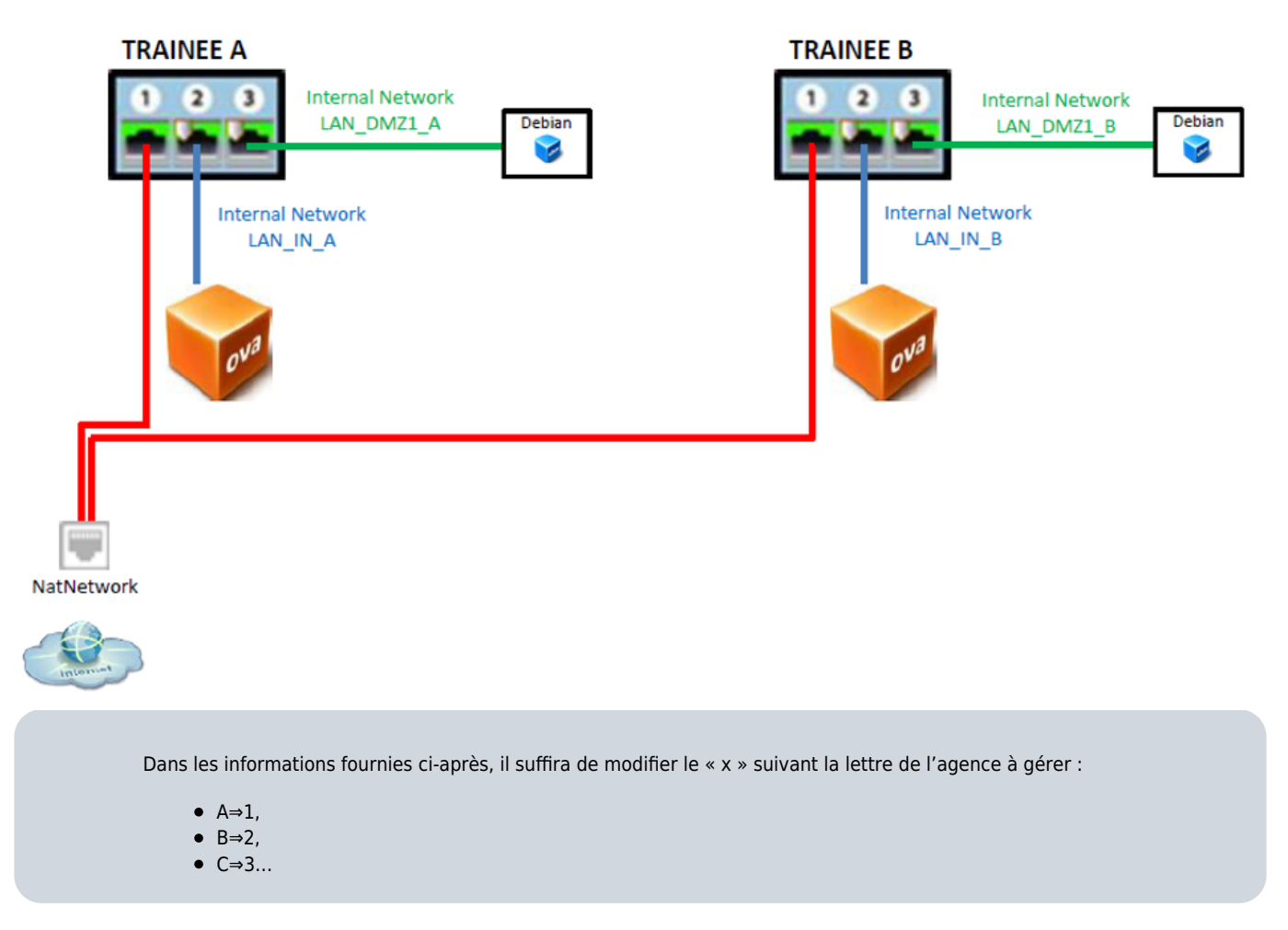

Chaque agence est composée :

- d'un réseau externe OUT « 192.36.253.x0/24 » auquel les firewalls de toutes les agences sont connectés relié à l'interface OUT du pare-feu SNS ;
- d'un réseau interne IN Agence x « 192.168.x.0/24 » relié à l'interface IN du pare-feu SNS avec un poste utilisateur : machine virtuelle cliente linux fournie ou autre VM ;
- d'un réseau DMZ « 172.16.x.0/24 » avec des services (DNS, WEB, FTP, MAIL) intégrés dans la machine virtuelle Debian serveur fournie dans le kit Stormshield CSNA.

Configuration IP des interfaces du SNS Stormshield :

| Interface | Adresse réseau                                | Adresse IP        |
|-----------|-----------------------------------------------|-------------------|
| em0 OUT   | Réseau d'interconnexion « 192.36.253.x0 /24 » | 192.36.253.x0 /24 |
| em1 IN    | Réseau interne Agence X « 192.168.x.0/24 »    | 192.168.x.254 /24 |
| em2 DMZ1  | Réseau DMZ « 172.16.x.0/24 »                  | 172.16.x.254 /24  |

## Création du réseau NatNetwork

Tout d'abord il est nécessaire de créer dans VirtualBox l'interface NatNetwork :

- menu > Paramètres > Réseau
- @réseau : 192.36.253.0/24
- Pas de DHCP

### Création de l'agence A

- Importez le package Plateforme-pedagogique-CSNx-v4-FW-DEBIAN.ova dans VirtualBox en réinitialisant l'adresse MAC de chaque interface → Firewall en configuration usine.
- Importez la Debian Graphique à partir du package ClientTRAININGV1.4.ova.

Importer un appareil virtuel

### Paramètres de l'appareil virtuel

Voici les machines virtuelles décrites dans l'appareil virtuel et les paramètres suggérés pour les machines importées. Vous pouvez en changer certains en doublecliquant dessus et désactiver les autres avec les cases à cocher.

| Système virtuel 1                                 |                                                      | ^      |
|---------------------------------------------------|------------------------------------------------------|--------|
| 🏶 Nom                                             | SNS_EVA1_V4                                          |        |
| Description                                       | STORMSHIELD NETWORK SECURITY Multifunction Firewall  |        |
| 旹 Système d'exploitation invité                   | 🞽 FreeBSD (64-bit)                                   |        |
| Processeur                                        | 1                                                    |        |
| Mémoire vive                                      | 1024 MB                                              |        |
| 📑 Carte réseau                                    | Intel PRO/1000 MT Desktop (82540EM)                  |        |
| 📑 Carte réseau                                    | Intel PRO/1000 MT Desktop (82540EM)                  |        |
| 📑 Carte réseau                                    | Intel PRO/1000 MT Desktop (82540EM)                  |        |
| <ul> <li>Contrôleur de stockage (SCSI)</li> </ul> | LsiLogic                                             |        |
| Disque virtuel                                    | Appareil virtuel (appliance)-disk001.vmdk            |        |
| 📜 Dossier de base                                 | D:\VirtualPC\CSNTS                                   |        |
| 🔂 Groupe primaire                                 | /CSNTS                                               |        |
| Système virtuel 2                                 |                                                      |        |
| 😽 Nom                                             | Debian-Training-Webmail                              |        |
| Description                                       | Stormshield Trainings Debian Server VM               |        |
| Système d'exploitation invité                     | Debian (32-bit)                                      |        |
| Processeur                                        | 1                                                    |        |
| Mémoire vive                                      | 96 MB                                                |        |
|                                                   |                                                      |        |
| Machine Base Folder: D:\VirtualPC                 | \CSNTS                                               | $\sim$ |
| politique d'adresse MAC : Générer de nouv         | elles adresses MAC pour toutes les interfaces réseau | •      |
| Options supplémentaires : 🗹 Importer les          | disques durs comme VDI                               |        |

L'appareil n'est pas signé

Valeurs par défaut Importer Annuler

Importer un appareil virtuel

### Paramètres de l'appareil virtuel

Voici les machines virtuelles décrites dans l'appareil virtuel et les paramètres suggérés pour les machines importées. Vous pouvez en changer certains en doublecliquant dessus et désactiver les autres avec les cases à cocher.

| Système virtuel 1                        |                                                       |                                     |
|------------------------------------------|-------------------------------------------------------|-------------------------------------|
| 😽 Nom                                    | Graphical_client                                      |                                     |
| Description                              | Linux with graphic desktop for SNS labs               |                                     |
| 号 Système d'exploitation invité          | 🔞 Debian (64-bit)                                     |                                     |
| Processeur                               | 1                                                     |                                     |
| Mémoire vive                             | 1024 MB                                               |                                     |
| <ul> <li>DVD</li> </ul>                  | $\checkmark$                                          |                                     |
| 🤌 Contrôleur USB                         | $\checkmark$                                          |                                     |
| 🕪 Carte son                              | ✓ICH AC97                                             |                                     |
| 📑 Carte réseau                           | Intel PRO/1000 MT Desktop (82540EM)                   |                                     |
| Contrôleur de stockage (IDE)             | PIIX4                                                 |                                     |
| Contrôleur de stockage (IDE)             | PIIX4                                                 |                                     |
| 🗸 🔶 Contrôleur de stockage (SATA         | ) AHCI                                                |                                     |
| Disque virtuel                           | Client TRAINING V1.4-disk001.vmdk                     |                                     |
| Dossier de base                          | D:\VirtualPC\CSNTS                                    |                                     |
| 💼 Groupe primaire                        | /CSNTS                                                |                                     |
|                                          |                                                       |                                     |
|                                          |                                                       |                                     |
|                                          |                                                       |                                     |
|                                          |                                                       |                                     |
| Machine Base Folder: D:\VirtualPo        | C\CSNTS                                               | ~                                   |
| Politique d'adresse MAC : Générer de nou | velles adresses MAC pour toutes les interfaces réseau | ·                                   |
| Options supplémentaires : 🗹 Importer les | disques durs comme VDI                                |                                     |
| L'appareil n'est pas signé               |                                                       |                                     |
|                                          |                                                       |                                     |
|                                          |                                                       | Valeurs par défaut Importer Annuler |

- Renommez les VM en suffixant par A ou B selon le site et vérifier les connexions réseaux.
- Interfaces du SNS :

| 🧾 Général                                                                                                    |
|----------------------------------------------------------------------------------------------------|
| Nom : SNS EVA1 V4 A<br>Système d'exploitation : FreeBSD (64-bit)<br>Groupes : CSNTS                                                                                                    |
| System                                                                                                    |
| Mémoire vive : 1024 Mo<br>Ordre d'amorçage : Disque dur, Optique<br>Accélération : VT-x/AMD-V , Pagination imbriquée, PAE/NX                                                                                      |
| E Affichage                                                                                                    |
| Mémoire vidéo : 16 Mo<br>Contrôleur graphique : VBoxVGA<br>Serveur de bureau à distance : Désactivé<br>Enregistrement : Désactivé                                                                                 |
| Stockage                                                                                                    |
| Contrôleur : SCSI<br>SCSI Port 0: Appareil virtuel (appliance)-disk001.vdi (Normal, 10,00 Gio)                                                                                                    |
| 🕪 Audio                                                                                                    |
| Désactivé                                                                                                    |
| 📑 Réseau                                                                                                    |
| Interface 1: Intel PRO/1000 MT Desktop (Réseau NAT, 'NatNetwork')<br>Interface 2: Intel PRO/1000 MT Desktop (Réseau interne, 'LAN_IN_A')<br>Interface 3: Intel PRO/1000 MT Desktop (Réseau interne, 'LAN_DMZ1_A') |
| 🖉 USB                                                                                                    |
| Désactivé                                                                                                    |
| Dossiers partagés                                                                                                    |
| Aucun                                                                                                    |
| Description                                                                                                    |
| STORMSHIELD NETWORK SECURITY Multifunction Firewall                                                                                                    |

• Interfaces du serveur Debian :

| 🦲 Général                                                                                                    |
|----------------------------------------------------------------------------------------------------|
| Nom : Debian-Training-Webmail_A<br>Système d'exploitation : Debian (32-bit)<br>Groupes : CSNTS                                                                                                    |
| System                                                                                                    |
| Mémoire vive : 96 Mo<br>Ordre d'amorçage : Disque dur<br>Accélération : VT-x/AMD-V , Pagination imbriquée, PAE/NX , Paravirtualisation KVM                                                                |
| Affichage                                                                                                    |
| Mémoire vidéo : 4 Mo<br>Contrôleur graphique : VBoxVGA<br>Serveur de bureau à distance : Désactivé<br>Enregistrement : Désactivé                                                                          |
| Stockage                                                                                                    |
| Contrôleur : IDE Controller         Contrôleur : SCSI Controller         SCSI Port 0:       Appareil virtuel (appliance)-disk002.vdi (Normal, 4,00 Gio)         SCSI Port 1:       [Lecteur optique] Vide |
| 🕩 Audio                                                                                                    |
| Désactivé                                                                                                    |
| 📑 Réseau                                                                                                    |
| Interface 1: PCnet-FAST III (Réseau interne, 'LAN_DMZ1_A')                                                                                                    |
| USB USB                                                                                                    |
| Désactivé                                                                                                    |
| Dossiers partagés                                                                                                    |
| Aucun                                                                                                    |
| Description                                                                                                    |
| Stormshield Trainings Debian Server VM<br>updated 20191223 by LGE<br>DNS resolution of all Companies' FQDN<br>Multi conf scripts for different architectures<br>VM Server for testing during the SNS LABs |

• Interfaces du client Debian graphique :

7/9

| 🦲 Général                                                                                                    |
|----------------------------------------------------------------------------------------------------|
| Nom : Graphical_client_A<br>Système d'exploitation : Debian (64-bit)<br>Groupes : CSNTS                                                                      |
| System                                                                                                    |
| Mémoire vive : 1024 Mo<br>Ordre d'amorçage : Optique, Disque dur<br>Accélération : VT-x/AMD-V , Pagination imbriquée, Paravirtualisation KVM                 |
| E Affichage                                                                                                    |
| Mémoire vidéo : 16 Mo<br>Contrôleur graphique : VMSVGA<br>Serveur de bureau à distance : Désactivé<br>Enregistrement : Désactivé                             |
| Stockage                                                                                                    |
| Contrôleur : IDE<br>Maître secondaire IDE : [Lecteur optique] Vide<br>Contrôleur : SATA<br>Port SATA 0 : Client_TRAINING_V1.4-disk001.vdi (Normal, 8,00 Gio) |
| ip Audio                                                                                                    |
| Pilote hôte : Windows DirectSound<br>Contrôleur : ICH AC97                                                                                                   |
| 📑 Réseau                                                                                                    |
| Interface 1: Intel PRO/1000 MT Desktop (Réseau interne, 'LAN_IN_A')                                                                                          |
| 🖉 USB                                                                                                    |
| Contrôleur USB : OHCI<br>Filtres de périphérique : 0 (0 actif)                                                                                               |
| Dossiers partagés                                                                                                    |
| Aucun                                                                                                    |
| Description                                                                                                    |
| Linux with graphic desktop for SNS labs                                                                                                    |
|                                                                                                    |

#### Création des snapshots

• Créez un snapshot des 3 VM

#### Test de bon fonctionnement

• Lancez le parefeu SNSEVA1V4A \* Lancez GraphicalclientA ; \* Ouvrez une session sur GraphicalclientA avec le compte user mot de passe user ; \* Exécutez le script situé sur le bureau et qui se nomme networkconfig.sh : cliquez sur le bouton Run in Terminal et choisir SNS car le firewall est encore en mode usine : \* Saisir Y puis sns ; le mot de passe par défaut est toor \* Lancez le terminal et vérifier l'@IP (10.0.0.2/8) puis faite un ping vers 10.0.0.254 (SNS) \* Depuis la VM GraphicalclientA connectez-vous à l'interface d'administration avec le navigateur à l'URL https://10.0.0.254/admin avec le compte admin et le mot de passe admin. ==== Création de l'agence B ==== \* Clonez les 3 VM en clone intégral en cliquant-droit sur les VM : \* Renommez les VM en les suffixant par B ; \* Réinitialisez les adresses MAC ; \* Modifiez les interfaces réseau en les suffixant par B.

La modification du nom des interfaces réseaux va créer les réseaux internes suplémentaires.

Cloner la machine virtuelle

## Nom de la nouvelle machine et chemin

Veuillez choisir un nom et accessoirement un dossier pour la nouvelle machine virtuelle. La nouvelle machine sera un clone de la machine SNS\_EVA1\_V4\_A.

| Nom :                             | SNS_EVA1_V4_B                                                       |        |
|-----------------------------------|---------------------------------------------------------------------|--------|
| Chemin :                          | D:\VirtualPC\CSNTS                                                  | $\sim$ |
| <u>P</u> olitique d'adresse MAC : | Générer de nouvelles adresses MAC pour toutes les interfaces réseau | •      |
| Options supplémentaires :         | Préserver les noms de <u>d</u> isque                                |        |
|                                   | Préserver les UUID du matériel                                      |        |

\* Clone du serveur Debian :

Cloner la machine virtuelle

### Nom de la nouvelle machine et chemin

Veuillez choisir un nom et accessoirement un dossier pour la nouvelle machine virtuelle. La nouvelle machine sera un clone de la machine **Debian-Training-Webmail\_A**.

| Nom :                     | Debian-Training-Webmail_B                                           |        |
|---------------------------|---------------------------------------------------------------------|--------|
| Chemin :                  | D:\VirtualPC\CSNTS                                                  | $\sim$ |
| Politique d'adresse MAC : | Générer de nouvelles adresses MAC pour toutes les interfaces réseau | •      |
| Options supplémentaires : | Préserver les noms de <u>d</u> isque                                | _      |
|                           | Préserver les UUID du matériel                                      |        |
|                           | Préserver les UL                                                    | JID d  |
|                           |                                                                     |        |
|                           | Mode <u>e</u> xpert <u>S</u> uivant > Annuler                       |        |

\* Clone du client Debian graphique :

Cloner la machine virtuelle

## Nom de la nouvelle machine et chemin

Veuillez choisir un nom et accessoirement un dossier pour la nouvelle machine virtuelle. La nouvelle machine sera un clone de la machine Graphical\_client\_A.

| Nom : Graphical_client_B                                                                      |        |
|-----------------------------------------------------------------------------------------------|--------|
| Chemin : 📜 D:\VirtualPC\CSNTS                                                                 | $\sim$ |
| Politique d'adresse MAC : Générer de nouvelles adresses MAC pour toutes les interfaces réseau | •      |
| Options supplémentaires : Préserver les noms de <u>d</u> isque                                |        |
| Préserver les UUID du matériel                                                                |        |
|                                                                                               |        |

| Mode <u>e</u> xpert <u>S</u> uivant > An | Mode <u>e</u> xpert |
|------------------------------------------|---------------------|
|------------------------------------------|---------------------|

=== Création des snapshots === \* Créez un snapshot des 3 VM === Test de bon fonctionnement === \* Lancez le parefeu **SNSEVA1V4B \* Lancez GraphicalclientB ; \* Ouvrez une session sur GraphicalclientB avec le compte user mot de passe user ; \* Exécutez le script situé sur le bureau et qui se nomme networkconfig.sh : cliquez sur le bouton Run in Terminal et choisir SNS car le firewall est encore en mode usine : \* Saisir Y puis sns ; le mot de passe par défaut est toor \* Lancez le terminal et vérifier l'@IP (10.0.0.2/8) puis faite un ping vers 10.0.0.254 (SNS) \* Depuis la VM GraphicalclientB connectez-vous à l'interface d'administration avec le navigateur à l'URL https://10.0.0.254/admin avec le compte admin et le mot de passe admin. ===== Retour Accueil Stormshield ===== \* Stormshield** 

From: / - Les cours du BTS SIO Permanent link: /doku.php/reseau/stormshield/miseenplacelab Last update: 2021/09/14 20:00